## National Mi.

Submitting Documents to National MI

# Encompass® User Guide Delegated

Dated: June 2021

National Mortgage Insurance Corporation | 2100 Powell Street | 12<sup>TH</sup> Floor | Emeryville, CA 94608 | nationalmi.com

Encompass® is a registered trademark of ICE Mortgage Technology™ © All rights reserved

#### Submitting Documents to National MI – Delegated

National MI offers the convenience of uploading your underwriting package and closing documents from within Encompass<sup>®</sup>, in accordance with our Delegated Assurance Review.

#### National MI Request Page: Check Status/View Results Tab

A. Since you've previously ordered your delegated commitment, navigate to the Check Status/View Results tab from the Request Page.

| Branch Login Information                                                                                                    |                                                                                                    | Loan Information                                                                                 |                                                          |
|----------------------------------------------------------------------------------------------------|----------------------------------------------------------------------------------------------------|--------------------------------------------------------------------------------------------------|----------------------------------------------------------|
| Naster Policy Number:                                                                                                    | 99983-0001                                                                                                    | CoBorrower:                                                                                      | John Homeowner<br>Mary Homeowner                         |
| ranch ID:                                                                                                    | ICE Mortgage Technology                                                                                                    | Loan Number:                                                                                     | 1610000051                                               |
| Iranch Password:                                                                                                    | •••••                                                                                                    | Visit National MI.co                                                                             | om - Rate, Guidelines, etc.                              |
|                                                                                                    | Save Login Information                                                                                                    | For assistance con<br>or solutioncenter                                                          | ntact Solution Center at 855.317.4NMI<br>@nationalmi.com |
| Inde Check Status /                                                                                                    | View Results Document Uploa                                                                                                 | ad History                                                                                       | (*) Req                                                  |
| Check Status /<br>Request Type: No                                                                                                    | New Results Document Uploa                                                                                                  | ad History                                                                                       | ( <b>*</b> ) Req                                         |
| Check Status /<br>Request Type: No<br>Mortgage Insurance Int                                                                                 | View Results) Document Uploa<br>n-Delegated Application                                                                     | ad History                                                                                       | (*) Requ                                                 |
| Check Status /<br>Request Type: No<br>Mortgage Insurance Int<br>Premium Payment Type                                                         | View Results) Document Uploa<br>n-Delegated Application<br>formation<br>BorrowerPaid                                        | ad History ) * Additional Loan I Special Program                                                 | (*) Requ<br>formation                                    |
| Request Type: No<br>Mortgage Insurance Int<br>Premium Payment Type<br>Premium Payment Plan                                                   | Vew Results Document Uploa<br>n-Delegated Application<br>formation<br>BorrowerPaid<br>Monthly ADVANTAGE                     | Additional Loan la<br>Additional Loan la<br>Special Program<br>Special Pricing ID                | ( * ) Required formation                                 |
| Check Status /<br>Request Type: No<br>Mortgage Insurance Inf<br>Premium Payment Type<br>Premium Payment Plan<br>MI Coverage %                | View Results Document Uploa<br>n-Delegated Application<br>formation<br>BorrowerPaid<br>Monthly ADVANTAGE<br>25              | Additional Loan II<br>Additional Loan II<br>Special Program<br>Special Pricing II                | ( * ) Required formation                                 |
| Check Status /<br>Request Type: No<br>Mortgage Insurance Int<br>Premium Payment Type<br>Premium Payment Plan<br>MI Coverage %<br>Refund Type | View Results Document Uploa<br>n-Delegated Application<br>formation<br>BorrowerPaid<br>Monthly ADVANTAGE<br>25<br>No Refund | Additional Loan I<br>Additional Loan I<br>Special Program<br>Special Pricing IC<br>Relocation Li | (*) Requ<br>formation<br>D                               |

**B.** In order to identify and upload your underwriting package & closing documents, please click **Upload**.

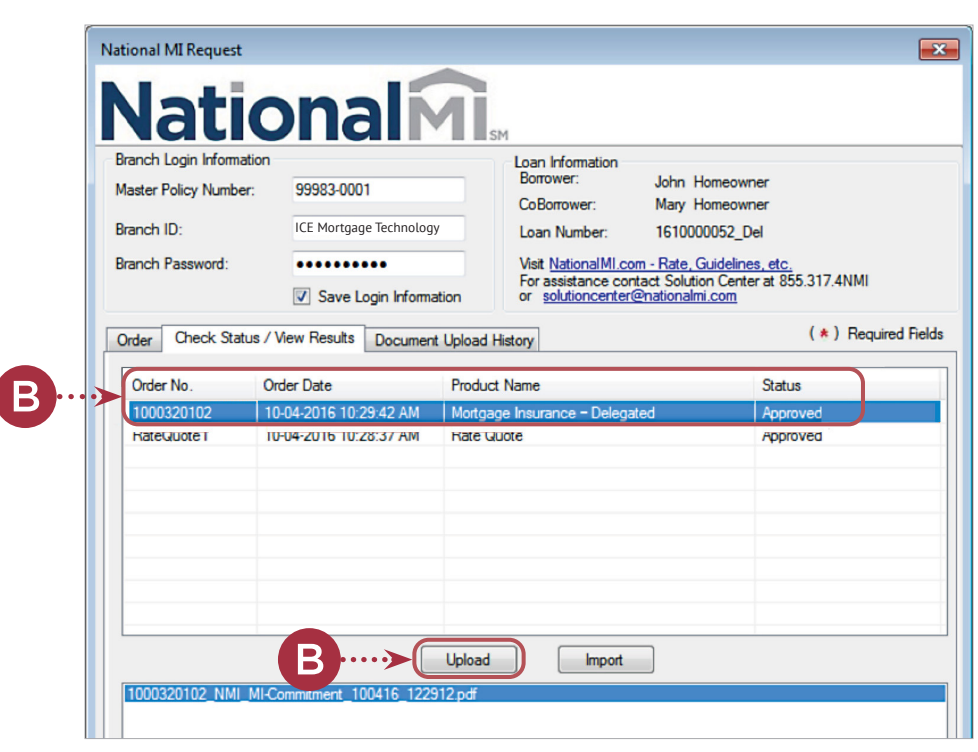

Encompass<sup>®</sup> is a registered trademark of ICE Mortgage Technology<sup>™</sup>

> When the user clicks the 🖶 icon, the Attach window is displayed for the user to browse the location from where to select the files.

**D.** If the **Browse from Hard Drive** option is selected, the user can select the folder and files to be uploaded. Documents can be multi-selected to be uploaded at the same time.

By clicking on the **Open** button, the selected files will be listed in the **Attachment List** window.

| Attachment Name/Desc                                                                                                    | Attachment Path                              |
|----------------------------------------------------------------------------------------------------|----------------------------------------------|
|                                                                                                    |                                              |
|                                                                                                    |                                              |
|                                                                                                    |                                              |
|                                                                                                    |                                              |
| Comments                                                                                                    |                                              |
|                                                                                                    |                                              |
|                                                                                                    |                                              |
|                                                                                                    |                                              |
|                                                                                                    |                                              |
| I want to work on other loans while m                                                                                                    | y documents are being uploaded  Yes No Send  |
| I want to work on other loans while m                                                                                                    | ny documents are being uploaded  Yes No Send |
| I want to work on other loans while m                                                                                                    | ny documents are being uploaded  Yes No Send |
| I want to work on other loans while m<br>Attach                                                                                                    | ny documents are being uploaded  Yes No Send |
| I want to work on other loans while m<br>Attach<br>Select a browse location of the docu                                                                                    | ny documents are being uploaded  Yes No Send |
| Attach Select a browse location of the docu Browse from Hard Drive Drowse from Ecompany a Sold                                                                             | ny documents are being uploaded  Yes No Send |
| I want to work on other loans while m<br>Attach<br>Select a browse location of the docu<br>Browse from Hard Drive<br>Browse from Encompass eFold                           | ry documents are being uploaded  Yes No Send |
| I want to work on other loans while m<br>Attach<br>Select a browse location of the docu<br>Browse from <u>H</u> ard Drive<br>Browse from <u>E</u> ncompass eFold<br>Contin | y documents are being uploaded  Yes No Send  |
| I want to work on other loans while m<br>Attach<br>Select a browse location of the docu<br>Browse from Hard Drive<br>Browse from Encompass eFold<br>Contin                 | y documents are being uploaded  Yes No Send  |
| I want to work on other loans while m<br>Attach<br>Select a browse location of the docu<br>Browse from <u>H</u> ard Drive<br>Browse from <u>Encompass</u> eFold<br>Contin  | y documents are being uploaded  Yes No Send  |
| I want to work on other loans while m<br>Attach<br>Select a browse location of the docu<br>Browse from <u>H</u> ard Drive<br>Browse from <u>Encompass</u> eFold<br>Contin  | y documents are being uploaded  Yes No Send  |
| I want to work on other loans while m<br>Attach<br>Select a browse location of the docu<br>Browse from Hard Drive<br>Browse from Encompass eFold<br>Contin                 | y documents are being uploaded  Yes No Send  |

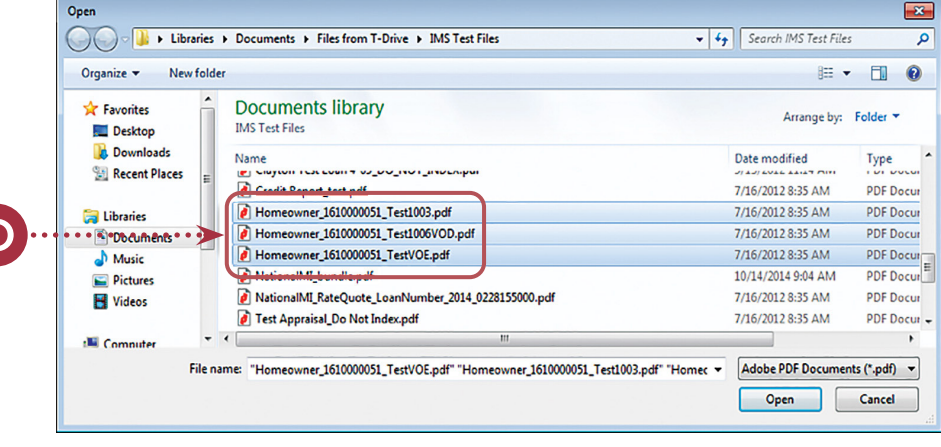

| ttachment List                   | le le le le le le le le le le le le le l                       |
|----------------------------------|----------------------------------------------------------------|
|                                  | ±                                                              |
| Attachment Name/Desc             | Attachment Path                                                |
| Homeowner_1610000051_Test1003    | \\nmi.local\files\NMIDocs\simon.attwood\Documents\Files from T |
| Homeowner_1610000051_Test1006VOD | \\nmi.local\files\NMIDocs\simon.attwood\Documents\Files from T |
| Homeowner_1610000051_TestVOE     | \\nmi.local\files\NMIDocs\simon.attwood\Documents\Files from T |
|                                  |                                                                |
| Comments                         |                                                                |
|                                  |                                                                |
|                                  |                                                                |
|                                  |                                                                |
|                                  |                                                                |

- E. If the Browse from Encompass eFolder option is selected, the user can perform the following:
  - 1. By selecting a **Stacking Order** (created by your Encompass Admin), it will pre-select the applicable documents in your Documents list. You can also "check" any other documents that you would like to provide.

**Note:** A Required Documents for Delegated list can be found at: www.nationalmi.com/ resources/#documents

If the user does not have (or want to use) a stacking order, they can merely select the **checkbox** next to each doc they want to include.

F. Once all of the necessary documents have been selected, please select Continue to return to the Attachment List window.

|     |          | <u></u>                    |                 |                      |          |              |       |
|-----|----------|----------------------------|-----------------|----------------------|----------|--------------|-------|
| Doc | cum      | ents                       | Descent of Desc | Co. Domestica Dala   | Chat in  | <b>D</b> -1- | Devel |
|     | Απ       | Name                       | Requested From  | For Borrower Pair    | Status   | Date         | Requi |
|     |          | 1003 - URLA                |                 | John and Mary Homeow | Received | 10/04/16     | No    |
|     |          | 1008 - Transmittal Summary |                 |                      |          |              | No    |
|     |          | Appraisal                  |                 |                      |          |              | No    |
|     | <u></u>  | Credit Report              |                 | John and Mary Homeow | Received | 10/04/16     | No    |
|     | <u>~</u> | VOE                        |                 | John and Mary Homeow | Received | 10/04/16     | No    |
|     |          | VOM                        |                 |                      |          |              | No    |
|     |          | Purchase Contract          |                 |                      |          |              | No    |
|     | <u>~</u> | Mortgage Insurance         | National MI     | John and Mary Homeow | Received | 10/04/16     |       |
|     | 2        | Mortgage Insurance         | National MI     | John and Mary Homeow | Received | 10/04/16     |       |
|     | 2        | VOD                        |                 | John and Mary Homeow | Received | 10/04/16     |       |
|     |          |                            |                 |                      |          |              |       |
|     |          |                            |                 |                      |          |              |       |
| •   |          |                            |                 |                      |          |              |       |

| 0.0 | ackin    | g Order None       |                |                      |          | ✓ Update Templa |
|-----|----------|--------------------|----------------|----------------------|----------|-----------------|
| Do  | cum      | ents               |                |                      |          |                 |
|     | Att      | Name               | Requested From | For Borrower Pair    | Status   | Date            |
| 2   | 2        | 1003 - URLA        |                | John and Mary Homeow | Received | 10/04/16        |
|     |          | Credit Report      |                | John and Mary Homeow | Received | 10/04/16        |
| וכ  |          | Mortgage Insurance | National MI    | John and Mary Homeow | Received | 10/04/16        |
|     | 2        | Mortgage Insurance | National MI    | John and Mary Homeow | Received | 10/04/16        |
| ~   | 2        | VOD                |                | John and Mary Homeow | Received | 10/04/16        |
| 2   | <u>~</u> | VOE                |                | John and Mary Homeow | Received | 10/04/16        |
|     |          |                    |                |                      |          |                 |
|     |          |                    |                |                      |          |                 |
|     |          |                    |                |                      |          |                 |
|     |          |                    |                |                      |          |                 |
|     |          |                    |                |                      |          |                 |
|     |          |                    |                |                      |          |                 |
|     |          |                    |                |                      |          |                 |
|     |          |                    |                |                      |          |                 |
|     |          |                    |                |                      |          | <u> </u>        |
|     |          |                    |                |                      |          | -               |

**G.** Clicking on the **Send** button will start the transfer process.

Select "**Yes**" to ensure you're able to continue working on this loan, or other loans, in Encompass while your documents are being uploaded to National MI.

| Attachment List                        |                                                                                                    |                         |               |               |                | _           |
|----------------------------------------|----------------------------------------------------------------------------------------------------|-------------------------|---------------|---------------|----------------|-------------|
|                                        |                                                                                                    |                         |               |               |                | ÷           |
| Attachment Name/                       | Desc                                                                                                    | Attachment Pa           | ath           |               |                |             |
| Homeowner_1610                         | 000051_Test1003                                                                                               | \\nmi.local\file        | s\NMIDocs\sim | on.attwood\C  | ocuments\Fi    | les from T  |
| Homeowner_1610                         | 000051_Test1006VOD                                                                                            | \\nmi.local\file        | s\NMIDocs\sim | on.attwood\D  | ocuments\Fi    | les from T  |
| Homeowner_1610                         | 000051_Test∀OE                                                                                                | \\nmi.local\file        | s\NMIDocs\sim | on. attwood\C | ocuments\Fi    | iles from T |
| Comments                               | ther loans while my docume                                                                                    | nts are being upload    | ed () Yes (   | D No          | G<br>V<br>Send | Close       |
| uccess                                 |                                                                                                    | ×                       |               |               |                |             |
| File u<br>Com<br>Loan<br>Borro<br>Orde | ploaded successfully.<br>pany Name: MI_NMI<br>Number: 161000058<br>wer Name: John Hom<br>r Number: 1000320108 | _NonDel<br>neowner<br>} | G             |               |                |             |
|                                        |                                                                                                    | ОК                      |               |               |                |             |

#### Successful upload message:

Additionally, National MI will send you an e-mail, shortly after the **Success** message window is provided, confirming receipt of your loan documents.

#### **Document Upload History**

 H. Documents uploaded to National MI via Encompass will be displayed under the Document Upload History tab with the date and time that they were sent, along with any comments that were added at the time of upload.
 \*Remember – comments added in conjunction with document uploads are not visible to National MI.

| Master Policy Number:<br>Branch ID:  | 99983-0001<br>ICE Mortgage Technology | Loan Information<br>Borrower:<br>CoBorrower:<br>Loan Number: | John Homeowner<br>Mary Homeowner<br>1610000051                                                            |
|--------------------------------------|---------------------------------------|--------------------------------------------------------------|----------------------------------------------------------------------------------------------------|
| Order Check Status /                 | Save Login Information                | For assistance cor<br>or <u>solutioncenter</u>               | Im - Frace, Subdelines, etc.<br>Hact Solution Center at 855.317.4NMI<br>@nationalmi.com<br>( * ) Required |
|                                      |                                       |                                                              |                                                                                                    |
| Document Upload History<br>Date Sent | Comment                               | D                                                            | ocument Name(s)                                                                                           |

Please contact the Solution Center (solutioncenter@nationalmi.com/855.317.4664) if you have any questions.